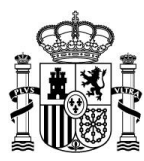

**icac** Instituto de Contabilidad y Auditoria de Cuentas

# **GUIA DE FORMACION PARA AUDITORES**

CORREO ELECTRÓNICO sec.general@icac.gob.es

C/ HUERTAS, 26 28014 MADRID TEL.: 91 389 56 00

www.icac.gob.es

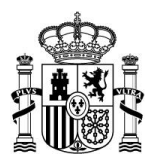

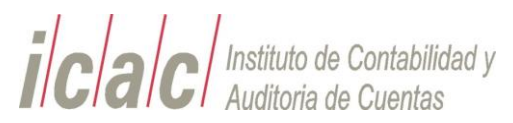

# Índice

| 1.   | Objetos 4                                           |
|------|-----------------------------------------------------|
| 2.   | Ámbitos de aplicación4                              |
| 3.   | Perfiles4                                           |
| 4.   | Pantalla principal y opciones de menú disponibles 4 |
| 5.   | Remisión de formación5                              |
| 5.1. | Formulario6                                         |
| 6.   | Verificación7                                       |
| 6.1. | Cursos asistente 7                                  |
| 6.2. | Solicitudes                                         |

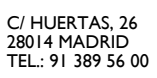

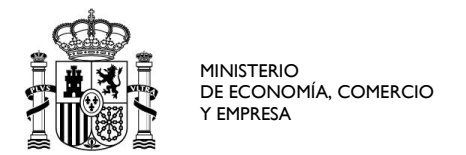

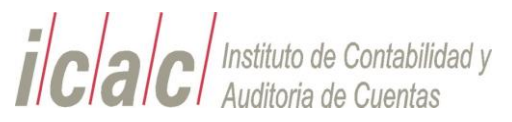

# Registro de cambios

| VERSIÓN | DESCRIPCIÓN                      | AUTOR/REVISOR | FECHA      |
|---------|----------------------------------|---------------|------------|
| 1.0     | Guía de formación para auditores | ICAC          | 04/11/2024 |

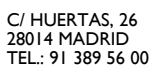

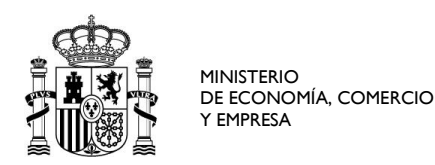

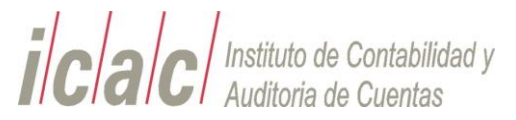

# 1. Objetos

El objeto del presente documento es proporcionar una guía rápida de uso para la utilización de la aplicación de formación a un usuario auditor.

La explicación de cada una de las funcionalidades de la aplicación se explicará en detalle en cada punto de este documento.

# 2. Ámbitos de aplicación

Este procedimiento estará publicado en la portada de la aplicación disponible para su descarga y consulta por parte del usuario una vez que accede a la aplicación.

# 3. Perfiles

El perfil auditor tendra acceso a una serie de opciones de menu que se describiran en detalle en cada punto de este.

# 4. Pantalla principal y opciones de menú disponibles

| terma                                | international international in |
|--------------------------------------|----------------------------------------------------------------------------------------------------|
| Remolén de Información<br>Formulario | Comparison da Auditaraa                                                                                                    |
| Vertikación                          | Barverini ad solate de pala de la Formation Cardinalado de Aultanes.                                                                                                    |
| Cursos                               | Tara farafilia da la de la cita da serie de                                                                                                    |
|                                      |                                                                                                    |
|                                      |                                                                                                    |

En la cabecera de la pantalla, en el margen superior derecho se mostrará información relativa al usuario logado en la aplicación.

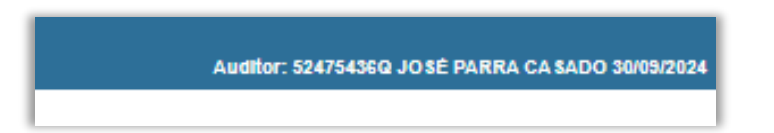

La opción inicio permitirá volver a la pantalla inicial.

La opción cerrar sesión cerrara la sesión abierta en la aplicación por el usuario.

En la línea inferior encontramos la siguiente información:

- Perfil del usuario Logado
- NIF del usuario logado

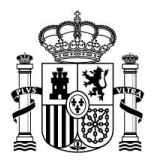

**icac** Instituto de Contabilidad y Auditoria de Cuentas

- Nombre y apellidos del usuario logado
- Fecha del día

Las opciones disponibles en el menú principal dependerán del perfil logado.

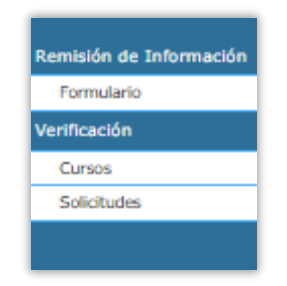

El acceso a la aplicación con perfil de administrador mostrará las siguientes opciones de menú:

- Remisión de información
  - o Formulario
- Verificación
  - o Cursos
  - o Solicitudes

En la parte principal de la pantalla se muestra y se permite la descarga de este documento de ayuda.

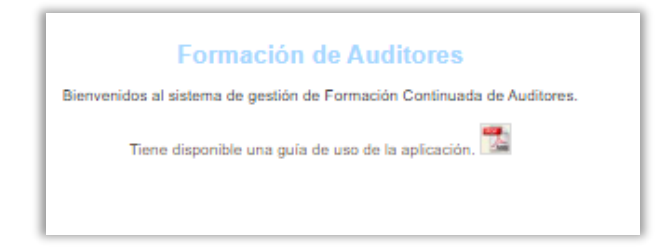

A continuación, se definirá en cada punto las opciones disponibles y la forma de operar en cada una de ellas.

# 5. Remisión de formación

Este apartado es el que contempla la posibilidad de remitir información de cursos y asistencias al administrador.

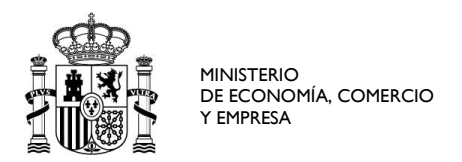

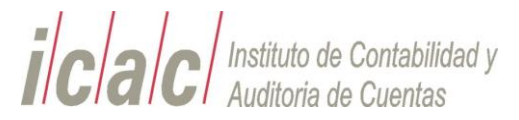

#### 5.1. Formulario

El formulario se utilizar para que el auditor pueda realizar el envío de datos de formación no registrada.

El formulario de remisión de asistencias a cursos no dados de alta o no remitidos permite al auditor dar de alta una solicitud para la verificación de una formación recibida o impartida que no ha podido ser remitida por el centro

| Formulario de Remisión de Asistencia.                                                                                                    |
|----------------------------------------------------------------------------------------------------|
| - Anima -                                                                                                    |
| NEP NEC. (BEPSISSO) Theorem is paginary. ROUCE (BBBE) Theorem is paginary.                                                                                                    |
| Nerder: 201                                                                                                    |
| Aprilian (WWWASHADD                                                                                                    |
| Cests                                                                                                    |
| Manifikador dri cerko urganizador 🐲 Theorega ka palpina (1990)                                                                                                    |
| Cuss                                                                                                    |
| Thula de la actividad.                                                                                                    |
| Activity materials Type in sume V Manine V                                                                                                    |
| Fecto de Histo 💭 Yilescepa lo paperal Fecha de finalización 💭 Yilescepa lo paperal                                                                                                    |
| Addenia                                                                                                    |
| Tipe de participación Conners [] v [Pencergo la págino)                                                                                                    |
| Percentation                                                                                                    |
|                                                                                                    |
| Folies Statescent and this Mitcoin Advisor Mitcoin Advisor Advisor Adv |
|                                                                                                    |
|                                                                                                    |

#### Los campos precargados con los datos del auditor son:

- NIF del auditor
- Numero de ROAC
- Nombre
- Apellidos

Los campos a informar son:

- Identificador del centro (Por defecto Formación sin centro)
- Actividad realizada
- Materia
- Fecha de inicio de la formación y fecha fin
- Tipo de participación
- Documento justificativo

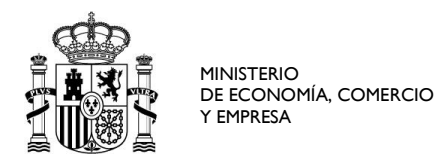

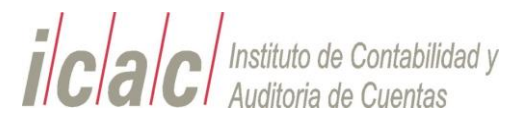

| Formulario de Remisión de Asistencia.                                                                                                    |
|----------------------------------------------------------------------------------------------------|
| Andream States Theory is a paper in page of theory is a paper in page of the states and the states and the s |
| - Cerlin<br>Ikanifikale da anto speciale (##                                                                                                    |
| Caris<br>Taba in its solidat (Sana, tu-Bajaraka, ♥) Phone la bajani (Baja, * Linka in Kreenera a pueta<br>Adalah franciska franciska (Sana, arevania, and warania, and warania)<br>Facilia de maine (Sana) (Balanda )<br>Facilia de maine (Sana) (Balanda )<br>Phone la bajani (Balanda )<br>Phone la bajani (Balanda )<br>Phone la bajani (Balanda )                                                                                                    |
| - Annexa .<br>The dependence (ANNEX) Statement Dytements (Dytements in placed)                                                                                                    |
| Description         Number of the state of the state of the stat                              |
|                                                                                                    |

Una vez rellenados estos campos se habilitará el botón enviar permitiendo el envío de los datos

En caso de error, se mostrará un mensaje indicando el dato que se ha de corregir para volver a lanzar el envío.

| Formulario de Remisión de Asistencia.                                                                                         |
|----------------------------------------------------------------------------------------------------|
| Anhlenia                                                                                                    |
| Namine.                                                                                                    |
| Cesto Ventificador del centro organizador: 1000 (FORMACINA COMPLICADALIZACINADA ACTIVIDADES DEL CINITIO V)Percenyo la página) |
| Carson<br>Table de la solividad                                                                                               |
| Fecha da histo 1978-carga la página) Fecha da finalización 1988-carga la página)                                              |
| Topo de participanción: Examero: Conference de la página)                                                                     |
| Daumentation                                                                                                    |
| Fohms Selectionar archivo seleccionado Agenter                                                                                |
|                                                                                                    |
| Se ha guardado correctamente la asistencia del auditor                                                                        |

**NOTA:** Para que el envío se realice la fecha del envío ha de ser inferior a la fecha máxima de remisión del auditor

# 6. Verificación

En el apartado de verificación de cursos se habilita para que el usuario auditor pueda acceder a consultar el estado de sus solicitudes o anular una solicitud enviada en caso de ser necesario.

#### 6.1. Cursos asistente

El administrador dispone de una pantalla de búsqueda donde podrá consultar el estado de la información remitida consultando bien a través del ejercicio, del nif o del estado de las mismas.

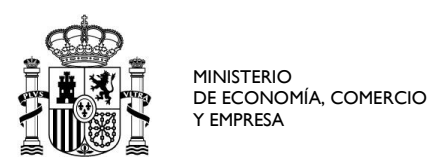

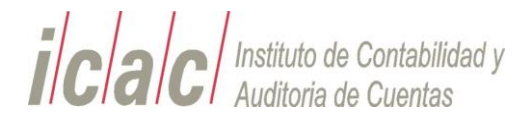

| Verificación de Cursos por Asistente                  |   |
|-------------------------------------------------------|---|
| Buscador<br>NIF/NIE: 52475438q Nº ROAC: 24845 Estado: | ~ |
| Ejercicio: * Buscar Limpiar                           |   |

Una vez realizado el filtro se pulsa el botón buscar y se desplegara una tabla con los

### resultados obtenidos.

| Verificación de Cursos por                                               | Asistent         | •             |                   |             |           |       |                       |              |             |           |         |        |              |                                                   |                    |                                                                    | _                |
|--------------------------------------------------------------------------|------------------|---------------|-------------------|-------------|-----------|-------|-----------------------|--------------|-------------|-----------|---------|--------|--------------|---------------------------------------------------|--------------------|--------------------------------------------------------------------|------------------|
| Buscador<br>NENIE 100754000 Nº ROAC 24645 Ex                             | ladu:            | $\sim$        |                   |             |           |       |                       |              |             |           |         |        |              |                                                   |                    |                                                                    |                  |
| Ejercicio: * 2024 🗸 🛛 👪                                                  | ngiar            |               |                   |             |           |       |                       |              |             |           |         |        |              |                                                   |                    |                                                                    |                  |
| Tituto                                                                   | Fecha Inicio     | Fecha Fin     | Extense           | Realiza     | Resultado | Moras | Moras<br>Contabilitad | Horee Mixtee | Horae Otroe | NECH      | N" ROAC | Nombre | Apellipse    | Centro                                            | Tipo Participación | Tipo Carno                                                         | Linguise<br>Math |
| Bolicitud de formacion de prueba                                         | 23/09/2024       | 23/09/2024    | PENDIENTE         | 0           |           | 0,0   | 0,0                   | 0,0          | 0,0         | 52475438Q | 24645   | José   | PARRA CASADO | FORMACIÓN COMPLEMENTARIA - ACTIVIDADES BIN CENTRO | ASISTENTE          | Cursos, seminarios, conferencias, congresos, jornadas o encuentros | Audi             |
| preba de envío de de formación no registrada                             | 29/08/2024       | 29/08/2024    | RECHAZADA         |             |           | 15,0  | 0,0                   | 0,0          | 4,0         | 52475436Q | 24645   | José   | PARRA CASADO | FORMACIÓN COMPLEMENTARIA - ACTIVIDADES SIN CENTRO | CONFERENCIANTE     | Cursos, seminarios, conferencias, congresos, jornadas o encuentros | Audi             |
| CURSO AS 20241709                                                        | 09/08/2024       | 16/05/2024    |                   | 5           | No Apto   | 11,0  | 0.0                   | 0,0          | 20.0        | 52475436Q | 24645   | JOSÉ   | PARRA CASADO | ASOCIACIÓN ANDALUZA DE AUDITORES                  | ASISTENTE          | Cursos, seminarios, conferencias, congresos, jornadas o encuentros | Audi             |
| CURSO A1 20242309                                                        | 35/09/2024       | 30/09/2024    |                   | 5           | No Apto   | 11,0  | 0.0                   | 0,0          | 20,0        | 52475436Q | 24645   | Jost   | PARRA CASADO | ASOCIACIÓN ANDALUZA DE AUDITORES                  | ASISTENTE          | Cursos, seminarios, conferencias, congresos, jornadas o encuentros | Audi             |
| CURSO A2 20242308                                                        | 35/09/2024       | 30/09/2024    |                   |             |           | 12,0  | 0,0                   | 10,0         | 0,0         | 52475438Q | 24645   | JOSÉ   | PARRA CASADO | ASOCIACIÓN ANDALUZA DE AUDITORES                  | ASISTENTE          | Comités, comisiones o grupos de Irabajo                            | Audi             |
| CURSO A3 20242309                                                        | 35/09/2024       | 30/09/2024    |                   |             |           | 13,0  | 10,0                  | 0,0          | 0,0         | 52475436Q | 24645   | JOSÉ   | PARRA CASADO | ASOCIACIÓN ANDALUZA DE AUDITORES                  | ASISTENTE          | Tribunal de examen o prueba de aplitud acceso ROAC                 | Contail          |
| CURSO A4 20242309                                                        | 30/09/2024       | 30/09/2024    |                   | 8           | Apto      | 14,0  | 0.0                   | 30,0         | 0.0         | 52475436Q | 24645   | JOSE   | PARRA CASADO | ASOCIACIÓN ANDALUZA DE AUDITORES                  | ASISTENTE          | Cursos, seminarios, conferencias, congresos, jornadas o encuentros | Audi             |
| CURSO A5 20242309                                                        | 30/09/2024       | 30/09/2024    |                   |             |           | 15,0  | 0,0                   | 0.0          | 0.0         | 52475436Q | 24645   | JOSE   | PARRA CASADO | ASOCIACIÓN ANDALUZA DE AUDITORES                  | ASISTENTE          | Cursos, seminarios, conferencias, congresos, jornadas o encuentros | Audi             |
| CURSO 1 20241709                                                         | 09/05/2024       | 16/05/2024    |                   | - 13        | No Apto   | 11,0  | 0,0                   | 0.0          | 20.0        | 52475436Q | 24645   | José   | PARRA CASADO | ASOCIACIÓN ANDALUZA DE AUDITORES                  | ASISTENTE          | Cursos, seminarios, conferencias, congresos, jornadas o encuentros | Audi             |
| CURSO 2 20241709                                                         | 09/05/2024       | 16/05/2024    |                   |             |           | 12,0  | 0,0                   | 10,0         | 0,0         | 52475436Q | 24645   | José   | PARRA CASADO | ASDCIACIÓN ANDALUZA DE AUDITORES                  | ASISTENTE          | Comités, comisiones o grupos de trabajo                            | Audi             |
| Haras Mixtas: 200,0 (Haras Internadas de Auditor<br>10194: Haras: 1383,0 | ria: 214,0 Horan | irformadaa da | Contabilidad 36,0 | Horas Otros | 1103,0    |       |                       |              |             |           |         |        |              |                                                   |                    | < 12241                                                            | ►<br>41Z P       |
| Declaración Complementaria - Ala de Asslevida                            | FOF              |               |                   |             |           |       |                       |              |             |           |         |        |              |                                                   |                    |                                                                    |                  |

En esta tabla se muestran los siguientes datos:

- Titulo
- Fecha inicio
- Fecha Fin
- Estado
- Realiza Examen
- Resultado
- Horas Auditoría
- Horas Contabilidad
- Horas Mixtas
- Horas Otros
- NIF/CIF
- N.º ROAC
- Nombre
- Apellidos

CORREO ELECTRÓNICO sec.general@icac.gob.es

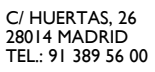

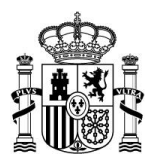

**icac** Instituto de Contabilidad y Auditoria de Cuentas

- Centro
- Tipo Participación
- Tipo Curso
- Materia
- Cód. Curso Temporal
- Petición Cambio
- Tipo Cambio
- Enviado por
- Fecha de envío

Desde esta pantalla se permitirá al auditor acceder a una nueva solicitud de alta pulsando el botón "Alta de solicitud". Al pulsar este botón redirigirá al usuario al formulario de envío.

JOSE FORMACIÓN COMPLEMENTARIA - ACTIVIDADES SIN CENTRO VIRocarga ia página V Materia:  $\sim$ ación: (Recarga la página) V Seleccionar archivo Ningún archivo seleccionado M August Cavalar

La tabla resultante de la búsqueda dispondrá de, en la parte superior derecha de la pantalla, de un campo filtro y en la parte inferior de la paginación de los resultados.

| Verificación de Cursos por                                             | Asistent        | •               |                    |             |           |           |              |              |             |           |         |        |              |                                                   |                    |                                                                    | _       |
|------------------------------------------------------------------------|-----------------|-----------------|--------------------|-------------|-----------|-----------|--------------|--------------|-------------|-----------|---------|--------|--------------|---------------------------------------------------|--------------------|--------------------------------------------------------------------|---------|
| NENIE SUSSER                                                           | tada.           | ~               |                    |             |           |           |              |              |             |           |         |        |              |                                                   |                    |                                                                    |         |
| Ejercicia: * 2004 🗸 buccer 🖬                                           | ngiar           |                 |                    |             |           |           |              |              |             |           |         |        |              |                                                   |                    |                                                                    |         |
|                                                                        |                 |                 |                    |             |           |           | No.          |              |             |           |         |        |              |                                                   |                    | fitze                                                              | Lingian |
| Titulo                                                                 | Fecha Inicio    | Fecha Fin       | Enlado             | Examen      | Resultado | Auditoria | Contactingad | Horae Mixtae | Horae Ofree | NECH      | Nº ROAC | Nombre | Apellipse    | Centro                                            | Tipo Participación | Tipo Cureo                                                         | Math    |
| Solicitud de formacion de prueba                                       | 23/09/2024      | 23/09/2024      | PENDIENTE          |             |           | 0,0       | 0,0          | 0,0          | 0.0         | 52475436Q | 24645   | JOSÉ   | PARRA CASADO | FORMACIÓN COMPLEMENTARIA - ACTIVIDADES SIN CENTRO | ASISTENTE          | Cursos, seminarios, conferencias, congresos, jornadas o encuentros | Audi    |
| preba de envio de de formación no registrada                           | 29/08/2024      | 29/08/2024      | RECHAZADA          |             |           | 15,0      | 0,0          | 0,0          | 4,0         | 52475436Q | 24645   | Jost   | PARRA CASADO | FORMACIÓN COMPLEMENTARIA - ACTIVIDADES SIN CENTRO | CONFERENCIANTE     | Cursos, seminarios, conferencias, congresos, jornadas o encuentros | Audi    |
| CURSO A5 20241709                                                      | 09/08/2024      | 16/08/2024      |                    | 8           | No Apto   | 11,0      | 0,0          | 0,0          | 20,0        | 52475436Q | 24645   | 3056   | PARRA CASADO | ASOCIACIÓN ANDALUZA DE AUDITORES                  | ASISTENTE          | Cursos, seminarios, conferencias, congresos, jornadas o encuentros | Audi    |
| CURSO A1 20242309                                                      | 30/09/2024      | 30/09/2024      |                    | 8           | No Apto   | 11,0      | 0,0          | 0,0          | 20,0        | 62475436Q | 24645   | 3806   | PARRA CASADO | ASOCIACIÓN ANDALUZA DE AUDITORES                  | ASISTENTE          | Cursos, seminarios, conferencias, congresos, jornadas o encuentros | Audi    |
| CURSO A2 20242309                                                      | 30/09/2024      | 30/09/2024      |                    |             |           | 12,0      | 0,0          | 10,0         | 0.0         | 52475436Q | 24645   | 3050   | PARRA CASADO | ASOCIACIÓN ANDALUZA DE AUDITORES                  | ASISTENTE          | Comités, comisiones o grupos de trabajo                            | Audi    |
| CURSO A3 20242309                                                      | 30/09/2024      | 30/09/2024      |                    |             |           | 13,0      | 10,0         | 0,0          | 0,0         | 52475436Q | 24645   | José   | PARRA CASADO | ASOCIACIÓN ANDALUZA DE AUDITORES                  | ASISTENTE          | Tribunal de examen o prueba de aplitud acceso ROAC                 | Contat  |
| CURSO A4 20242309                                                      | 30/09/2024      | 30/09/2024      |                    | 8           | Apto      | 14,0      | 0,0          | 30,0         | 0,0         | 52475436Q | 24645   | 3056   | PARRA CASADO | ASOCIACIÓN ANDALUZA DE AUDITORES                  | ASISTENTE          | Cursos, seminarios, conferencias, congresos, jornadas o encuentros | Audi    |
| CURSO A5 20242309                                                      | 30/06/2024      | 30/09/2024      |                    |             |           | 16,0      | 0,0          | 0,0          | 0,0         | 62475436Q | 24645   | 3806   | PARRA CASADO | ASOCIACIÓN ANDALUZA DE AUDITORES                  | ASISTENTE          | Cursos, seminarios, conferencias, congresos, jornadas o encuentros | Audi    |
| CURSO 1 20241709                                                       | 09/08/2024      | 16/08/2024      |                    | 8           | No Apto   | 11,0      | 0,0          | 0,0          | 20,0        | 52475436Q | 24645   | 3050   | PARRA CASADO | ASOCIACIÓN ANDALUZA DE AUDITORES                  | ASISTENTE          | Cursos, seminarios, conferencias, congresos, jornadas o encuentros | Audi    |
| CURSO 2 20241709                                                       | 09/08/2024      | 16/08/2024      |                    |             |           | 12,0      | 0,0          | 10,0         | 0.0         | 52475436Q | 24645   | José   | PARRA CASADO | ASOCIACIÓN ANDALUZA DE AUDITORES                  | ASISTENTE          | Comités, comisiones o grupos de trabajo                            | Audi    |
|                                                                        |                 |                 |                    |             |           |           |              |              |             |           |         |        |              |                                                   |                    |                                                                    | •       |
| Horas Mixtae: 260,0 (Horas informadas de Audito<br>TOTAL Horas: 1363,0 | ria: 214,0 Hora | s informadas de | Contabilidad: 35,0 | Horae Otroe | 1103,0    |           |              |              |             |           |         |        |              |                                                   |                    | < 1224                                                             | 4Z >    |
| Declaración Complementaria<br>Nos de Addencia                          | 906             |                 |                    |             |           |           |              |              |             |           |         |        |              |                                                   |                    |                                                                    |         |

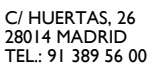

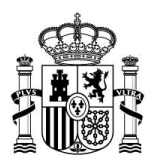

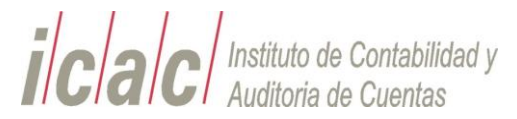

El campo filtro permite limitar los resultados obtenidos buscando una cadena que pueda corresponder con cualquiera de los campos de la tabla resultado.

| Filtrar                                  | Limpiar |
|------------------------------------------|---------|
| <u>Tipo Curso</u>                        | Mat     |
| ferencias concresos iomadas o encuentros | Audit   |

En la parte inferior derecha de la tabla, disponemos de la paginación que permitirá acceder a las diferentes páginas que se obtengan en el resultado de la búsqueda. Inicialmente se muestran 10 resultados por página.

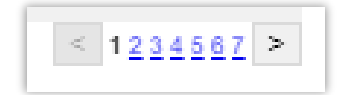

En el pie de la tabla aparecerá el sumatorio de las horas aprobadas para ofrecer más información acerca de las horas de formación totales realizadas.

```
Horas Mixtas: 280,0 (Horas informadas de Auditoria: 214,0 Horas informadas de Contabilidad: 35,0) Horas Otros: 1103,0
TOTAL Horas: 1383,0
```

Además, el listado resultante de la búsqueda permite al auditor exportar a un Excel o a un fichero con formato Pdf los datos reflejados en la tabla.

| Verificación de Cursos por                | Asistent       |                 |                    |                |            |       |       |              |              |           |       |        |              |                                                   |                |                                                                    | - |
|-------------------------------------------|----------------|-----------------|--------------------|----------------|------------|-------|-------|--------------|--------------|-----------|-------|--------|--------------|---------------------------------------------------|----------------|--------------------------------------------------------------------|---|
|                                           |                |                 |                    |                |            |       |       |              |              |           |       |        |              |                                                   |                |                                                                    |   |
| ercicia: * 2004 🗸 🛛 🗤 🖬                   | nitres.        |                 |                    |                |            |       |       |              |              |           |       |        |              |                                                   |                |                                                                    |   |
| These                                     | Factor Induits | Taxa Da         | Falada             | Seatta .       | Revelation | Horas | Horas | Marca Martin | Harry Oliver |           |       | Hamber | 1000000      | Analas                                            | The Destroyed  | - Fiber                                                            | 1 |
| Solicitud de formacion de pruebe          | 23/09/2024     | 23/08/2024      | PENDIENTE          | Examen         | STUDIE     | 0,0   | 0,0   | 0,0          | 0,0          | 52475436Q | 24645 | Jost   | PARRA CASADO | FORMACIÓN COMPLEMENTARIA - ACTIVIDADES SIN CENTRO | ASISTENTE      | Cursos, seminarios, conferencias, congresos, jornadas o encuentros | 1 |
| os de envio de de formación no registrada | 29/08/2024     | 29/08/2024      | RECHAZADA          |                |            | 15,0  | 0,0   | 0,0          | 4,0          | 52475436Q | 24645 | JOSE   | PARRA CASADO | FORMACIÓN COMPLEMENTARIA - ACTIVIDADES SIN CENTRO | CONFERENCIANTE | Cursos, seminarios, conferencias, congresos, jornadas o encuentros |   |
| CURSO A5 20241709                         | 09/08/2024     | 16/08/2024      |                    | 5              | No Apto    | 11,0  | 0.0   | 0,0          | 20.0         | 52475436Q | 24645 | JOSE   | PARRA CASADO | ASOCIACIÓN ANDALUZA DE AUDITORES                  | ASISTENTE      | Cursos, seminarios, conferencias, congresos, jornadas o encuentros |   |
| CURSO A1 20242309                         | 30/09/2024     | 30/09/2024      |                    | 8              | No Apto    | 11,0  | 0,0   | 0,0          | 20,0         | 62475436Q | 24645 | JOSÉ   | PARRA CASADO | ASOCIACIÓN ANDALUZA DE AUDITORES                  | ASISTENTE      | Cursos, seminarios, conferencias, congresos, jornadas o encuentros |   |
| CURSO A2 20242309                         | 30/09/2024     | 30/09/2024      |                    |                |            | 12,0  | 0,0   | 10,0         | 0,0          | 52475436Q | 24645 | JOSÉ   | PARRA CASADO | ASOCIACIÓN ANDALUZA DE AUDITORES                  | ADIOTENTE      | Comitiles, correisiones o grupos de trabajo                        |   |
| CURSO A3 20242309                         | 30/09/2024     | 30/09/2024      |                    |                |            | 13,0  | 10,0  | 0,0          | 0,0          | 52475436Q | 24645 | JOSÉ   | PARRA CASADO | ASOCIACIÓN ANDALUZA DE AUDITORES                  | ASISTENTE      | Tribunal de examen o prueba de aptilud acceso RDAC                 |   |
| CURSO A4 20242309                         | 30/09/2024     | 30/09/2024      |                    | 8              | Apto       | 14,0  | 0,0   | 30,0         | 0,0          | 62475436Q | 24645 | JOSE   | PARRA CASADO | ASOCIACIÓN ANDALUZA DE AUDITORES                  | ASISTENTE      | Cursos, seminarios, conferencias, congresos, jornadas o encuentros |   |
| CURSO A5 20242309                         | 30/09/2024     | 30/09/2024      |                    |                |            | 15,0  | 0.0   | 0,0          | 0,0          | 52475436Q | 24645 | JOSÉ   | PARRA CASADO | ASOCIACIÓN ANDALUZA DE AUDITORES                  | ASISTENTE      | Cursos, seminarios, conferencias, congresos, jamadas o encuentros  |   |
| CURSO 1 20241709                          | 09/08/2024     | 16/08/2024      |                    | 8              | No Apto    | 11,0  | 0,0   | 0,0          | 20,0         | 52475436Q | 24645 | JOSE   | PARRA CASADO | ASOCIACIÓN ANDALUZA DE AUDITORES                  | ASISTENTE      | Cursos, seminarios, conferencias, congresos, jornadas o encuentros |   |
| CURISO 2 20241709                         | 09/08/2224     | 16/08/2024      |                    |                |            | 12,0  | 0,0   | 10,0         | 0,0          | 52475436Q | 24645 | José   | PARRA CASADO | ASOCIACIÓN ANDALUZA DE AUDITORES                  | ASISTENTE      | Comitiés, comisiones o grupos de trabajo                           |   |
| fidae: 280,0 (Horas informadas de Auditor | ia: 214,0 Hora | s informadas de | Contabilidad: 35,0 | ) Horas Otros: | 1103,0     |       |       |              |              |           |       |        |              |                                                   |                | < 1224                                                             |   |
| aración Complementaria -                  | 101            |                 |                    |                |            |       |       |              |              |           |       |        |              |                                                   |                |                                                                    |   |

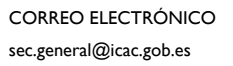

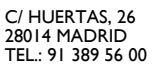

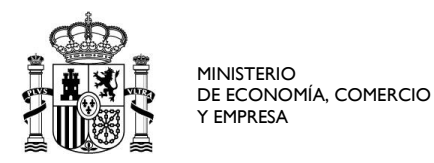

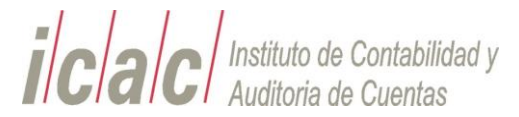

Los datos exportados, así como el sumatorio de horas de la parte inferior de la tabla, no tendrán en cuenta los filtros de la tabla. Exportaran la totalidad de los datos resultantes del filtro de la búsqueda principal.

| ſ | Verificación de Cura<br>Buscadar<br>NENIE (1947)54360 Nº ROAC: | sos por As<br>24645 Estado | sistente         | ~               |                 |                |       |                       |              |             |           |        |        |              |                                                   |               |                                                                    |           |                        |
|---|----------------------------------------------------------------|----------------------------|------------------|-----------------|-----------------|----------------|-------|-----------------------|--------------|-------------|-----------|--------|--------|--------------|---------------------------------------------------|---------------|--------------------------------------------------------------------|-----------|------------------------|
| L |                                                                | Factua Inicio              | Factor Fit       | Extado          | Realiza         | Resultado      | Horas | Horas<br>Contabilidad | Horas Mistas | Horas Otros | NECOF     | N*ROAC | Nombra | Apellidas    | Centro                                            | Participacion | tipe Caree                                                         | Materia   | Cost Curso<br>Temporal |
|   | Solicitud de formacion de pruebe                               | 23/09/2024                 | 23/08/2024       | PENDIENTE       |                 |                | 0,0   | 0,0                   | 0,0          | 0,0         | 52475436Q | 24645  | Josť   | PARRA CASADO | FORMACIÓN COMPLEMENTARIA - ACTIVIDADES SIN CENTRO | ASISTENTE     | Cursos, seminarios, conferencias, congresos, jornadas o encuentros | Auditoria | s                      |
|   | 4                                                              |                            |                  |                 |                 |                |       |                       |              |             |           |        |        |              |                                                   |               |                                                                    |           | Þ                      |
| Ľ | foras Mixtas: 280,0 (Horas Informada<br>fOTAL Horas: 1363,0    | as de Auditoria: 3         | 254,0 Horas infi | emedas de Conte | (bilided: 35,0) | Hores Otros: 1 | 103,0 |                       |              |             |           |        |        |              |                                                   |               |                                                                    |           | < 1 >                  |
| L | - Declaración Complementaria                                   | Data P                     | <b>a</b>         |                 |                 |                |       |                       |              |             |           |        |        |              |                                                   |               |                                                                    |           |                        |

#### Ej. Fichero PDF

|                           |                                                         |                    |                                                                          | D            | ATOS ASIST                                      | ENTE         |            |                   |           |                    |                       |                 |                |           |
|---------------------------|---------------------------------------------------------|--------------------|--------------------------------------------------------------------------|--------------|-------------------------------------------------|--------------|------------|-------------------|-----------|--------------------|-----------------------|-----------------|----------------|-----------|
| umento.                   | : 52475436Q                                             | Código ROAC        | 24645                                                                    | Identific    | ación: JOSÉ P                                   | ARRA CA      | SADO       |                   |           |                    |                       |                 |                |           |
|                           |                                                         |                    |                                                                          | LISTA        | DO DE ASIS                                      | STENC        | IAS        |                   |           |                    |                       |                 |                |           |
| Cód.<br>Curso<br>Temporal | Centro                                                  | Tipo Participacion | Tipo Curso                                                               | Materia      | Titulo                                          | Fecha Inicio | Fecha Fin  | Realiza<br>Examen | Resultado | Horas<br>Auditoria | Horas<br>Contabilidad | Horas<br>Mixtas | Horas<br>Otros | Estado    |
| S                         | FORMACIÓN<br>COMPLEMENTARIA -<br>ACTIVIDADES SIN CENTRO | ASISTENTE          | Cursos, seminarios,<br>conferencias, congresos,<br>jornadas o encuentros | Auditoría    | Solicitud de formacion<br>de prueba             | 23/09/2024   | 23/09/2024 |                   |           | 0,0                | 0,0                   | 0,0             | 0,0            | PENDIENTE |
| S                         | FORMACIÓN<br>COMPLEMENTARIA -<br>ACTIVIDADES SIN CENTRO | CONFERENCIANTE     | Cursos, seminarios,<br>conferencias, congresos,<br>jornadas o encuentros | Auditoría    | preba de envio de de<br>formación no registrada | 29/08/2024   | 29/08/2024 |                   |           | 15,0               | 0,0                   | 0,0             | 4,0            | RECHAZADA |
| N                         | ASOCIACIÓN ANDALUZA DE<br>AUDITORES                     | ASISTENTE          | Cursos, seminarios,<br>conferencias, congresos,<br>jornadas o encuentros | Auditoría    | CURSO A5 20241709                               | 09/08/2024   | 16/08/2024 |                   | No Apto   | 11,0               | 0,0                   | 0,0             | 20,0           |           |
| N                         | ASOCIACIÓN ANDALUZA DE<br>AUDITORES                     | ASISTENTE          | Cursos, seminarios,<br>conferencias, congresos,<br>jornadas o encuentros | Auditoría    | CURSO A1 20242309                               | 30/09/2024   | 30/09/2024 |                   | No Apto   | 11,0               | 0,0                   | 0,0             | 20,0           |           |
| N                         | ASOCIACIÓN ANDALUZA DE<br>AUDITORES                     | ASISTENTE          | Comités, comisiones o<br>grupos de trabajo                               | Auditoría    | CURSO A2 20242309                               | 30/09/2024   | 30/09/2024 |                   |           | 12,0               | 0,0                   | 10,0            | 0,0            |           |
| N                         | ASOCIACIÓN ANDALUZA DE<br>AUDITORES                     | ASISTENTE          | Tribunal de examen o<br>prueba de aptitud<br>acceso ROAC                 | Contabilidad | CURSO A3 20242309                               | 30/09/2024   | 30/09/2024 |                   |           | 13,0               | 10,0                  | 0,0             | 0,0            |           |
| N                         | ASOCIACIÓN ANDALUZA DE<br>AUDITORES                     | ASISTENTE          | Cursos, seminarios,<br>conferencias, congresos,<br>jornadas o encuentros | Auditoría    | CURSO A4 20242309                               | 30/09/2024   | 30/09/2024 |                   | Apto      | 14,0               | 0,0                   | 30,0            | 0,0            |           |
| N                         | ASOCIACIÓN ANDALUZA DE<br>AUDITORES                     | ASISTENTE          | Cursos, seminarios,<br>conferencias, congresos,<br>jornadas o encuentros | Auditoría    | CURSO A5 20242309                               | 30/09/2024   | 30/09/2024 |                   |           | 15,0               | 0,0                   | 0,0             | 0,0            |           |
| N                         | ASOCIACIÓN ANDALUZA DE<br>AUDITORES                     | ASISTENTE          | Cursos, seminarios,<br>conferencias, congresos,<br>jornadas o encuentros | Auditoría    | CURSO 1 20241709                                | 09/08/2024   | 16/08/2024 |                   | No Apto   | 11,0               | 0,0                   | 0,0             | 20,0           |           |
| N                         | ASOCIACIÓN ANDALUZA DE<br>AUDITORES                     | ASISTENTE          | Comités, comisiones o<br>grupos de trabajo                               | Auditoría    | CURSO 2 20241709                                | 09/08/2024   | 16/08/2024 |                   |           | 12,0               | 0,0                   | 10,0            | 0,0            |           |
| A1                        | ASOCIACIÓN ANDALUZA DE                                  | ASISTENTE          | Tribupal de examen o                                                     | Contabilidad | CURSO 3 20241709                                | 00/08/2024   | 16/08/2024 | -                 |           | 13.0               | 10.0                  | 0.0             | 0.0            |           |

#### Ej. Fichero Excel

| Título                                       | Fecha Inicio | Fecha Fin  | Estado    | Realiza Examen | Resultado | Horas Auditoría | Horas Contabilidad | Horas Mixtas | Hc  |
|----------------------------------------------|--------------|------------|-----------|----------------|-----------|-----------------|--------------------|--------------|-----|
| Solicitud de formacion de prueba             | 23/09/2024   | 23/09/2024 | PENDIENTE | No             |           | 0,0             | 0,0                | 0,0          | 0,0 |
| preba de envio de de formación no registrada | 29/08/2024   | 29/08/2024 | RECHAZADA | No             |           | 15,0            | 0,0                | 0,0          | 4,0 |
| CURSO A5 20241709                            | 09/08/2024   | 16/08/2024 |           | Sí             | No Apto   | 11,0            | 0,0                | 0,0          | 20  |
| CURSO A1 20242309                            | 30/09/2024   | 30/09/2024 |           | Sí             | No Apto   | 11,0            | 0,0                | 0,0          | 20  |
| CURSO A2 20242309                            | 30/09/2024   | 30/09/2024 |           | No             |           | 12,0            | 0,0                | 10,0         | 0,0 |
| CURSO A3 20242309                            | 30/09/2024   | 30/09/2024 |           | No             |           | 13,0            | 10,0               | 0,0          | 0,0 |
| CURSO A4 20242309                            | 30/09/2024   | 30/09/2024 |           | Sí             | Apto      | 14,0            | 0,0                | 30,0         | 0,0 |
| CURSO A5 20242309                            | 30/09/2024   | 30/09/2024 |           | No             |           | 15,0            | 0,0                | 0,0          | 0,0 |
| CURSO 1 20241709                             | 09/08/2024   | 16/08/2024 |           | Sí             | No Apto   | 11,0            | 0,0                | 0,0          | 20  |
| CURSO 2 20241709                             | 09/08/2024   | 16/08/2024 |           | No             |           | 12,0            | 0,0                | 10,0         | 0,0 |
| CURSO 3 20241709                             | 09/08/2024   | 16/08/2024 |           | No             |           | 13,0            | 10,0               | 0,0          | 0,0 |
| CURSO 4 20241709                             | 09/08/2024   | 16/08/2024 |           | Sí             | Apto      | 14,0            | 0,0                | 30,0         | 0,0 |
| CURSO 5 20241709                             | 09/08/2024   | 16/08/2024 |           | No             |           | 15,0            | 0,0                | 0,0          | 0,0 |
| CURSO A1 20241709                            | 09/08/2024   | 16/08/2024 |           | No             |           | 16,0            | 0,0                | 0,0          | 0,0 |
| CURSO A2 20241709                            | 09/08/2024   | 16/08/2024 |           | No             |           | 17,0            | 0,0                | 0,0          | 0,0 |
| CURSO A3 20241709                            | 09/08/2024   | 16/08/2024 |           | No             |           | 18,0            | 0,0                | 0,0          | 0,0 |
| #prueba                                      | 24/08/2024   | 24/09/2024 | ACEPTADA  | No             |           | 0,0             | 1,0                | 0,0          | 40  |
| Algo es                                      | 28/07/2024   | 28/08/2024 | ACEPTADA  | No             |           | 1,0             | 0,0                | 0,0          | 0,0 |
| Algo es                                      | 28/08/2024   | 29/08/2024 | RECHAZADA | No             |           | 0,0             | 0,0                | 0,0          | 0,0 |
| hhhhhhh                                      | 28/07/2024   | 28/08/2024 | ΔΓΕΡΤΔΠΔ  | No             |           | 10              | 0.0                | 0.0          | 0.0 |

C/ HUERTAS, 26 28014 MADRID TEL.: 91 389 56 00

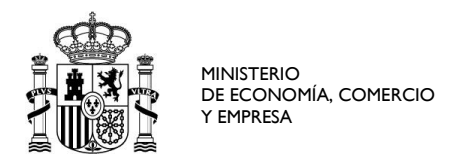

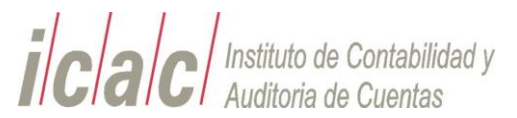

#### 6.2. Solicitudes

En las solicitudes de los cursos por asistente el auditor podrá consultar el estado de sus solicitudes, dar de alta nuevas e incluso anular solicitudes que aún se encuentren pendientes de confirmar.

| Solicitudes de Cursos por Asistente |                      |                                |       |  |  |  |  |  |  |  |  |  |
|-------------------------------------|----------------------|--------------------------------|-------|--|--|--|--|--|--|--|--|--|
| Buscador<br>NIF/CIF: 52475436q      | *(Recarga la página) | Nº ROAC: 24645 *(Recarga la pá | gina) |  |  |  |  |  |  |  |  |  |
| Ejercicio:                          | Buscar               | Limpiar                        |       |  |  |  |  |  |  |  |  |  |
|                                     |                      |                                |       |  |  |  |  |  |  |  |  |  |

### Para ello se realizará la búsqueda

| Solici        | Solicitudes de Carsos por Asistento                                                                                                    |            |            |           |                   |           |       |                       |              |             |           |           |                                                   |                     |                                                                    |              |                       |
|---------------|----------------------------------------------------------------------------------------------------|------------|------------|-----------|-------------------|-----------|-------|-----------------------|--------------|-------------|-----------|-----------|---------------------------------------------------|---------------------|--------------------------------------------------------------------|--------------|-----------------------|
| NIF/CIF:      | Sandar<br>Mil C (2010), Annu pha sapang in angang in angang in angang in                                                                                                    |            |            |           |                   |           |       |                       |              |             |           |           |                                                   |                     |                                                                    |              |                       |
| Ejerciciox    |                                                                                                    |            |            |           |                   |           |       |                       |              |             |           |           |                                                   |                     |                                                                    |              |                       |
|               | Triste                                                                                                    |            | Techa File | Extedo    | Bealiza<br>Examen | Resultate | Horas | Horas<br>Contactinged | Morae Mislae | Morae Ofree | Solicited | Anutación | Cantro                                            | Title Participation | Tigo Curso                                                         | Materia      | Con Curno<br>Temporal |
|               | Solicitad de formacion de prueba                                                                                                    | 23/09/2024 | 23/09/2024 | PENDIENTE |                   |           | 0,0   | 0,0                   | 0,0          | 0,0         | 1         |           | FORMACION COMPLEMENTARIA - ACTIVIDADES SIN CENTRO | ASISTENTE           | Cursos, seminarios, conferencias, congresos, jornadas o encuentros | Auditoria    | 9                     |
|               | preba de envío de de formación no registrada                                                                                                    | 29/08/2024 | 29/08/2024 | RECHAZADA |                   |           | 15,0  | 0,0                   | 0,0          | 4,0         | 1         |           | FORMACIÓN COMPLEMENTARIA - ACTIVIDADES SIN CENTRO | CONFERENCIANTE      | Cursos, seminarios, conferencias, congresos, jornadas o encuentros | Auditoria    | 5                     |
| D             | Iprueba                                                                                                    | 24/08/2024 | 24/09/2024 | ACEPTADA  |                   |           | 0,0   | 1,0                   | 0,0          | 40,0        | 1         |           | PORMACIÓN COMPLEMENTARIA - ACTIVIDADES SIN CENTRO | ASISTENTE           | Cursos, seminarios, conferencias, congresos, jornadas o encuentros | Contabilidad | s                     |
|               | Algo en                                                                                                    | 28/07/2024 | 28/08/2024 | ACEPTADA  |                   |           | 1,0   | 0,0                   | 0,0          | 0,0         | 1         |           | FORMACIÓN COMPLEMENTARIA - ACTIVIDADES SIN CENTRO | AGISTENTE           | Cursos, sominarios, conferencias, congresos, jornadas o encuentros | Auditoria    | 0                     |
|               | Aprix         Marine         Marine         Romanda         Romanda <thromanda< th=""> <thromanda< th=""> <throman< td=""></throman<></thromanda<></thromanda<>                                                                                                    |            |            |           |                   |           |       |                       |              |             |           |           |                                                   |                     |                                                                    |              |                       |
|               | Image: Construction of the second second s |            |            |           |                   |           |       |                       |              |             |           |           |                                                   |                     |                                                                    |              |                       |
|               | Image: Construction of the construction of the construction of  |            |            |           |                   |           |       |                       |              |             |           |           |                                                   |                     |                                                                    |              |                       |
|               | ALgun Italo                                                                                                    | 28/08/2024 | 29/08/2024 | ACEPTADA  |                   |           | 3,5   | 0,0                   | 0,0          | 879,0       |           |           | FORMACION COMPLEMENTARIA - ACTIVIDADES SIN CENTRO | ADISTENTE           | Cursos, seminarios, conferencias, congresos, jornadas o encuentros | Auditoria    | 0                     |
|               | ALgun Ibalo                                                                                                    | 28/08/2024 | 29/08/2024 | ACEPTADA  |                   |           | 3,5   | 0,0                   | 0,0          | 46,0        | 1         |           | FORMACIÓN COMPLEMENTARIA - ACTIVIDADES SIN CENTRO | ASISTENTE           | Curaos, seminarios, conferencias, congresos, jornadas o encuentros | Auditoria    |                       |
|               | ALgun Hulo                                                                                                    | 28/08/2024 | 29/08/2024 | RECHAZADA |                   |           | 0,0   | 0,0                   | 0,0          | 0,0         | 1         |           | FORMACION COMPLEMENTARIA - ACTIVIDADES SIN CENTRO | ASISTENTE           | Cursos, seminarios, conferencias, congresos, jornadas o encuentros | Auditoria    | 9                     |
| - Solicitudes | ddevda (Ander Solchet) Swel (                                                                                                    | CF.        |            |           |                   |           |       |                       |              |             |           |           |                                                   |                     |                                                                    | ×            | +<br>122454 >         |

Seleccionando uno de los registros marcando en recuadro de la cabecera se podrán realizar las siguientes operaciones:

- Alta de solicitud
- Anular una solicitud

La anulación de una solicitud solo se podrá realizar si la solicitud se encuentra en estado pendiente.

Para consultar los datos introducidos el auditor puede acceder desde la tabla al enlace del documento de la solicitud.

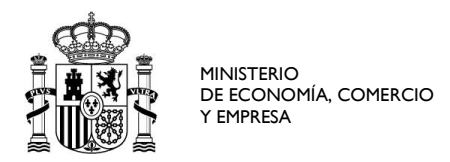

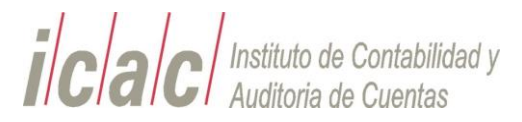

| Solici       | Solicitades de Carsos por Asistente                                                                                                    |              |            |           |                   |           |           |       |              |             |           |           |                                                   |                    |                                                                    |              |                       |
|--------------|----------------------------------------------------------------------------------------------------|--------------|------------|-----------|-------------------|-----------|-----------|-------|--------------|-------------|-----------|-----------|---------------------------------------------------|--------------------|--------------------------------------------------------------------|--------------|-----------------------|
| Buscador -   | man house have a store from                                                                                                    | <b>D</b> -0  |            |           |                   |           |           |       |              |             |           |           |                                                   |                    |                                                                    |              |                       |
| and a        | tenden (vecergi is pegna) in mont. pepe                                                                                                    | (recards o   | pageray    |           |                   |           |           |       |              |             |           |           |                                                   |                    |                                                                    |              |                       |
| ciacos:      |                                                                                                    |              |            |           |                   |           |           |       |              |             |           |           |                                                   |                    |                                                                    |              |                       |
|              | Tituto                                                                                                    | Fecha Inicio | Techa File | Estado    | Realiza<br>Examen | Resultado | Auditoria | Haras | Horas Mixtae | Morae Ofroe | Solicitud | Anuteción | Centro                                            | Tipo Participación | Tipo Curso                                                         | Materia      | Cod Cureo<br>Jemestal |
|              | 0         564Ad de formation in grundes         2000000         2000000         2000000         2000000         2000000         2000000         Address for grundes         Address for grundes         Addres         Address for grundes         Address |              |            |           |                   |           |           |       |              |             |           |           |                                                   |                    |                                                                    |              |                       |
|              | D         prise in mono dri di formazione negatata         2863216         2863216         RECINIZIÓN         1         1.5         6.8         6.8         FORMACIÓN COMPLEMENTION - ACTIVIDADES SI EXEMPT         CONFERENCIANE         Conventiones, conferencias, compress, panelles securemes         Autors         8                                                                                                    |              |            |           |                   |           |           |       |              |             |           |           |                                                   |                    |                                                                    |              |                       |
| Ω            | #prueba                                                                                                    | 24/08/2024   | 24/09/2024 | ACEPTADA  |                   |           | 0,0       | 1,0   | 0,0          | 40,0        | 1         |           | FORMACIÓN COMPLEMENTARIA - ACTIVIDADES SIN CENTRO | ASISTENTE          | Cursos, seminarios, conferencias, congresos, jornadas o encuentros | Contabilidad | s                     |
| Ω            | Algo es                                                                                                    | 28/07/2024   | 28/06/2024 | ACEPTADA  |                   |           | 1,0       | 0,0   | 0,0          | 0,0         | 1         |           | FORMACIÓN COMPLEMENTARIA - ACTIVIDADES SIN CENTRO | ASISTENTE          | Cursos, seminarios, conferencias, congresos, jornades o encuentros | Auditoria    | 8                     |
| Ω            |                                                                                                    |              |            |           |                   |           |           |       |              |             |           |           |                                                   |                    |                                                                    |              |                       |
|              | 50050000                                                                                                    | 28/07/2024   | 28/06/2024 | ACEPTADA  |                   |           | 1,0       | 0,0   | 0,0          | 0,0         | 1         |           | FORMACIÓN COMPLEMENTARIA - ACTIVIDADES SIN CENTRO | ASISTENTE          | Cursos, seminarlos, conferencias, congresos, jornadas o encuentros | Auditoria    | s                     |
|              | ada                                                                                                    | 28/06/2024   | 29/08/2024 | ACEPTADA  |                   |           | 3,0       | 0,0   | 0,0          | 6,0         | 1         |           | FORMACIÓN COMPLEMENTARIA - ACTIVIDADES SIN CENTRO | ASISTENTE          | Cursos, seminarios, conferencias, congresos, jornadas o encuentros | Auditoria    | 6                     |
|              | ALgun Illulo                                                                                                    | 28/08/2024   | 29/06/2024 | ACEPTADA  |                   |           | 3,5       | 0,0   | 0,0          | 879,0       |           |           | FORMACIÓN COMPLEMENTARIA - ACTIVIDADES SIN CENTRO | ADISTENTE          | Cursos, seminarios, conferencias, congresos, jornadas o encuentros | Auditoria    | 8                     |
| Q            | ALgun Itulo                                                                                                    | 28/08/2024   | 29/06/2024 | ACEPTADA  |                   |           | 3,5       | 0,0   | 0,0          | 46,0        | 1         |           | FORMACIÓN COMPLEMENTARIA - ACTIVIDADES SIN CENTRO | ASISTENTE          | Curate, seminarios, conferencias, congresos, jannadas o encuentros | Auditoria    | 5                     |
|              | ALgun titulo                                                                                                    | 28/06/2024   | 29/08/2024 | RECHAZADA |                   |           | 0,0       | 0,0   | 0,0          | 0,0         | 1         |           | FORMACIÓN COMPLEMENTARIA - ACTIVIDADES SIN CENTRO | ASISTENTE          | Cursos, seminarios, conferencias, congresos, jornades o encuentros | Auditoria    | 8                     |
| 4            |                                                                                                    |              |            |           |                   |           |           |       |              |             |           |           |                                                   |                    |                                                                    |              | +                     |
| -Solicitudes | devia Arubr Solicitut                                                                                                    | CAR.         |            |           |                   |           |           |       |              |             |           |           |                                                   |                    |                                                                    | <            | 122455 >              |

Si el administrador ha aceptado o rechazado la solicitud del auditor, este ya no podrá operar con ella.

Si la solicitud continua en estado pendiente, el auditor podrá proceder a la anulación de la solicitud si lo desea.

Para ello seleccionara la solicitud pendiente de validar y se habilitara el botón "Anular solicitud" en la parte inferior izquierda de la pantalla.

| nder   | da - Englishing the stategies of the RASE (1994) and the stategies of the RASE (1994) and the RASE (1994) and the RASE (1994) |                |            |           |        |            |       |       |              |             |          |           |                                                   |                    |                                                                    |              |       |
|--------|----------------------------------------------------------------------------------------------------|----------------|------------|-----------|--------|------------|-------|-------|--------------|-------------|----------|-----------|---------------------------------------------------|--------------------|--------------------------------------------------------------------|--------------|-------|
| sisc [ | itacar Lingur                                                                                                    |                |            |           |        |            |       |       |              |             |          |           |                                                   |                    |                                                                    |              |       |
|        | Triuto                                                                                                    | Feature Intere | Techs Fill | Estado    | Seatta | Resultance | Horas | Horas | Horas Mixtae | morae Otroe | Scillula | Anulación | Gentre                                            | Tito Participación | Ties Curre                                                         | Materia      | See 1 |
|        | Prueba de solicitus de auditor 2c                                                                                                    | 23/09/2024     | 23/09/2024 | PENDIENTE |        |            | 0,0   | 0,0   | 0,0          | 0,0         | 12       |           | FORMACIÓN COMPLEMENTARIA - ACTIVIDADES SIN CENTRO | ASISTENTE          | Cursos, seminarios, conferencias, congresos, jornadas o encuentros | Auditoria    | s     |
| 1      | Solicitud de formacion de prueba                                                                                                    | 23/09/2024     | 23/09/2024 | PENDIENTE |        |            | 0,0   | 0,0   | 0,0          | 0,0         | 1        |           | PORMACIÓN COMPLEMENTARIA - ACTIVIDADES SIN CENTRO | ASISTENTE          | Cursos, seminarios, conferencias, congresos, jornadas o encuentros | Auditoria    | 5     |
|        | preba de envis de de formación no registrada                                                                                                    | 29/08/2024     | 29/08/2024 | RECHAZADA |        |            | 16,0  | 0.0   | 0,0          | 4.0         | 1        |           | FORMACIÓN COMPLEMENTARIA - ACTIVIDADES SIN CENTRO | CONFERENCIANTE     | Cursos, seminarios, conferencias, congresos, jornadas o encuentros | Auditoria    | 8     |
|        | Aprumbia                                                                                                    | 24/08/2024     | 24/09/2024 | ACEPTADA  |        |            | 0.0   | 1,0   | 0.0          | 40.0        | 1        |           | FORMACIÓN COMPLEMENTARIA - ACTIVIDADES SIN CENTRO | ASISTENTE          | Cursos, seminarios, conferencias, congresos, jornadas o encuentros | Contabilidad |       |
| )      | Algo en                                                                                                    | 28/07/2024     | 28/08/2024 | ACEPTADA  |        |            | 1,0   | 0.0   | 0,0          | 0.0         | 1        |           | FORMACIÓN COMPLEMENTARIA - ACTIVIDADES SIN CENTRO | ASISTENTE          | Cursos, seminarios, conferencias, congresos, jornadas o encuentros | Auditoria    |       |
| )      | Algo es                                                                                                    | 28/08/2024     | 29/08/2024 | RECHAZADA |        |            | 0,0   | 0.0   | 0,0          | 0.0         | 1        |           | FORMACIÓN COMPLEMENTARIA - ACTIVIDADES SIN CENTRO | ASISTENTE          | Cursos, seminarios, conferencias, congresos, jornadas o encuentros | Auditoria    |       |
|        | 00000000                                                                                                    | 28/07/2024     | 25/05/2024 | ACEPTADA  |        |            | 1,0   | 0,0   | 0,0          | 0,0         | 1        |           | PORMACIÓN COMPLEMENTARIA - ACTIVIDADES SIN CENTRO | ASISTENTE          | Curace, seminarice, conferenciae, congresos, jornadas o encuentros | Auditoria    |       |
|        | ads                                                                                                    | 28/08/2024     | 29/08/2024 | ACEPTADA  |        |            | 3,0   | 0,0   | 0,0          | 5,0         | 1        |           | PORMACIÓN COMPLEMENTARIA - ACTIVIDADES SIN CENTRO | ASISTENTE          | Curace, seminarice, conferenciae, congresce, jornadas o encuentros | Auditoria    |       |
|        | ALgun titulo                                                                                                    | 28/08/2024     | 29/08/2024 | ACEPTADA  |        |            | 3,5   | 0,0   | 0,0          | 879.0       |          |           | PORMACIÓN COMPLEMENTARIA - ACTIVIDADES SIN CENTRO | ASISTENTE          | Cursos, seminarios, conferencias, congresos, jornadas o encuentros | Auditoria    |       |
|        | ALgun titulo                                                                                                    | 28/08/2024     | 29/08/2024 | ACEPTADA  |        |            | 3,5   | 0,0   | 0,0          | 46,0        | 1        |           | PORMACIÓN COMPLEMENTARIA - ACTIVIDADES SIN CENTRO | ASISTENTE          | Cursos, seminarios, conferencias, congresos, jornadas o encuentros | Auditoria    | s     |
|        |                                                                                                    |                |            |           |        |            |       |       |              |             |          |           |                                                   |                    |                                                                    |              |       |

Al pulsar el botón anular el sistema solicitar confirmación al auditor de la operación que va a realizar

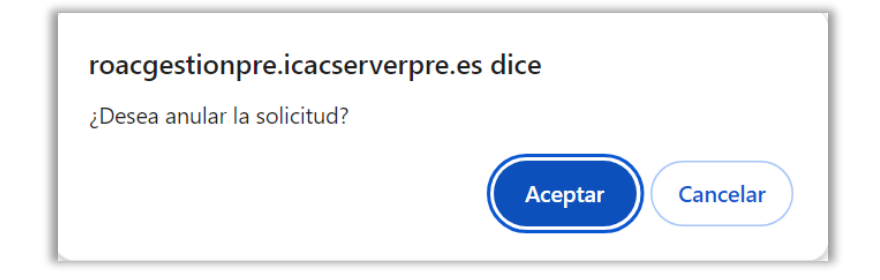

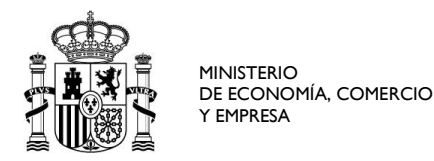

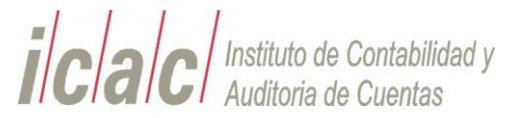

Si el auditor confirma la operación pulsando aceptar se procederá a la anulación de la solicitud.

La solicitud seguirá estando en el listado con su nuevo estado

| Solici                                                                                                    | Solicitudes do Carson por Asletente                                                                                                    |             |            |           |        |           |           |       |              |              |           |           |                                                   |                   |                                                                     |               |                       |
|----------------------------------------------------------------------------------------------------|----------------------------------------------------------------------------------------------------|-------------|------------|-----------|--------|-----------|-----------|-------|--------------|--------------|-----------|-----------|---------------------------------------------------|-------------------|---------------------------------------------------------------------|---------------|-----------------------|
| Randa Banda Official Randa Banda B |                                                                                                    |             |            |           |        |           |           |       |              |              |           |           |                                                   |                   |                                                                     |               |                       |
| Epercicio:                                                                                                    |                                                                                                    |             |            |           |        |           |           |       |              |              |           |           |                                                   |                   |                                                                     |               |                       |
|                                                                                                    | Interio                                                                                                    | Feate micho | Techa Fin  | Entedo    | Examen | Seculate: | Auditacia | Horas | Horas Mixtas | Horas Office | Solicitud | Anutación | Centro                                            | THO Participation | TRO Curso                                                           | Materia       | Con Curne<br>Terroral |
| O                                                                                                    | Pruebe de solicitus de auditor 2c                                                                                                    | 23/09/2024  | 23/09/2024 | ANULADA   |        |           | 0,0       | 0.0   | 0.0          | 0.0          | 1         | 1         | FORMACIÓN COMPLEMENTARIA - ACTIVIDADES SIN CENTRO | ASISTENTE         | Cursos, seminarios, conferencias, congresos, jornadas o encuentros  | Auditoria     | 8                     |
|                                                                                                    | Solicitud de formacion de prueba                                                                                                    | 23/09/2024  | 23/06/2024 | PENDIENTE |        |           | 0.0       | 0.0   | 0.0          | 0.0          | 1         |           | FORMACIÓN COMPLEMENTARIA - ACTIVIDADES SIN CENTRO | ASISTENTE         | Cursos, seminarios, conferencias, congresos, jornadas o encuentros  | Auditoria     | 8                     |
| 0                                                                                                    | preba de envis de de formación no registrada                                                                                                    | 29/08/2024  | 29/06/2024 | RECHAZADA |        |           | 15.0      | 0.0   | 0.0          | 4,0          | 1         |           | FORMACIÓN COMPLEMENTARIA - ACTIVIDADES SIN CENTRO | CONFERENCIANTE    | Cursos, servinarios, conferencias, congresos, jornadas o encuentros | Auditoria     |                       |
|                                                                                                    | #prueba                                                                                                    | 24/08/2024  | 24/09/2024 | ACEPTADA  |        |           | 0,0       | 1,0   | 0,0          | 40,0         | 1         |           | FORMACIÓN COMPLEMENTARIA - ACTIVIDADES SIN CENTRO | ASISTENTE         | Cursos, seminarios, conferencias, congresos, jornadas o encuentros  | Contabilitied | 9                     |
|                                                                                                    | Ago es                                                                                                    | 26/07/2024  | 28/08/2024 | ACEPTADA  |        |           | 1,0       | 0,0   | 0,0          | 0,0          | 1         |           | FORMACIÓN COMPLEMENTARIA - ACTIVIDADES SIN CENTRO | ASISTENTE         | Gursos, seminarios, conferencias, congresos, jornadas o encuentros  | Auditoria     | s                     |
| O                                                                                                    | Image: Constraint of the state of the state of |             |            |           |        |           |           |       |              |              |           |           |                                                   |                   |                                                                     |               |                       |
|                                                                                                    |                                                                                                    |             |            |           |        |           |           |       |              |              |           |           |                                                   |                   |                                                                     |               |                       |
| O                                                                                                    | ada                                                                                                    | 26/08/2024  | 29/08/2024 | ACEPTADA  |        |           | 3.0       | 0.0   | 0.0          | 6.0          | -         |           | FORMACIÓN COMPLEMENTARIA - ACTIVIDADES SIN CENTRO | ASISTENTE         | Cursos, seminarios, conferencias, congresos, jornadas o encuentros  | Auditoria     | 8                     |
|                                                                                                    | ALgun Illuío                                                                                                    | 26/08/2024  | 29/08/2024 | ACEPTADA  |        |           | 3,5       | 0,0   | 0.0          | 879.0        |           |           | FORMACIÓN COMPLEMENTARIA - ACTIVIDADES SIN CENTRO | ASISTENTE         | Cursos, seminarios, conferencias, congresos, jornadas o encuentros  | Auditoria     | 5                     |
|                                                                                                    | ALgun Illuío                                                                                                    | 26/08/2024  | 29/06/2024 | ACEPTADA  |        |           | 3,5       | 0,0   | 0,0          | 46,0         | 1         |           | FORMACIÓN COMPLEMENTARIA - ACTIVIDADES SIN CENTRO | ASISTENTE         | Cursos, seminarios, conferencias, congresos, jornadas o encuentros  | Auditoria     | 9                     |
| 4                                                                                                    |                                                                                                    |             |            |           |        |           |           |       |              |              |           |           |                                                   |                   |                                                                     |               | •                     |
| Als de A                                                                                                    | Intervis Anular Solicitud                                                                                                    | CP.         |            |           |        |           |           |       |              |              |           |           |                                                   |                   |                                                                     |               | 22120 >               |

Además, permitirá la descarga del documento generado tras la anulación.

| MINISTERIO<br>DE ECONOMÍA, COM<br>Y EMPRESA | MINISTERIO<br>DE ECONOMÍA, COMERCIO<br>Y EMPRESA |                    |  |  |  |  |  |  |  |  |  |  |  |
|---------------------------------------------|--------------------------------------------------|--------------------|--|--|--|--|--|--|--|--|--|--|--|
| AN                                          | JLACION SOLICITUD DE ALTA DE ASIS                | STENCIA            |  |  |  |  |  |  |  |  |  |  |  |
| Fecha de solicitud: 10/3/2                  | 2024                                             |                    |  |  |  |  |  |  |  |  |  |  |  |
| DATOS DEL SOLICITANTE                       |                                                  |                    |  |  |  |  |  |  |  |  |  |  |  |
| Identificación:                             | JOSÉ PARRA CASADO                                |                    |  |  |  |  |  |  |  |  |  |  |  |
| Documento:                                  | 52475436q                                        |                    |  |  |  |  |  |  |  |  |  |  |  |
| Código ROAC:                                | 24645                                            |                    |  |  |  |  |  |  |  |  |  |  |  |
|                                             | DATOS DE LA SOLICITUD                            |                    |  |  |  |  |  |  |  |  |  |  |  |
| Centro:                                     | FORMACIÓN COMPLEMENTARIA - ACTIVIDADES           | SIN CENTRO         |  |  |  |  |  |  |  |  |  |  |  |
| Tipo Participación:                         | ASISTENTE                                        |                    |  |  |  |  |  |  |  |  |  |  |  |
| Tipo Curso:                                 | Cursos, seminarios, conferencias, congresos, jor | nadas o encuentros |  |  |  |  |  |  |  |  |  |  |  |
| Materia:                                    | Auditoría                                        |                    |  |  |  |  |  |  |  |  |  |  |  |

Los datos resultantes de la búsqueda se pueden exportar a Excel y a pdf pudiendo disponer en un fichero externo de estos datos.

Los datos exportados, así como el sumatorio de horas de la parte inferior de la tabla, no tendrán en cuenta los filtros de la tabla. Exportaran la totalidad de los datos resultantes del filtro de la búsqueda principal.

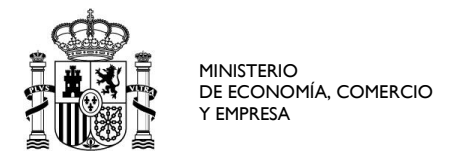

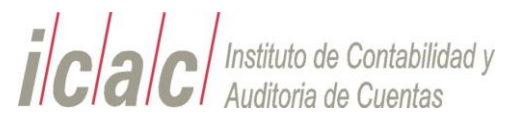

# Ej. Fichero PDF

|                           |                                                         |                    |                                                                          | DA           | TOS ASIST                                       | ENTE         |            |                   |           |                    |                       |                 |                |           |
|---------------------------|---------------------------------------------------------|--------------------|--------------------------------------------------------------------------|--------------|-------------------------------------------------|--------------|------------|-------------------|-----------|--------------------|-----------------------|-----------------|----------------|-----------|
| cumento                   | 52475436q                                               | Código ROAC        | 24645                                                                    | Identifica   | ción: JOSÉ P                                    | ARRA CA      | SADO       |                   |           |                    |                       |                 |                |           |
|                           |                                                         |                    |                                                                          | LISTA        | DO DE ASIS                                      | STENC        | IAS        |                   |           |                    |                       |                 |                |           |
| Cód.<br>Curso<br>Temporal | Centro                                                  | Tipo Participacion | Tipo Curso                                                               | Materia      | Titulo                                          | Fecha Inicio | Fecha Fin  | Realiza<br>Examen | Resultado | Horas<br>Auditoria | Horas<br>Contabilidad | Horas<br>Mixtas | Horas<br>Otros | Estado    |
| s                         | FORMACIÓN<br>COMPLEMENTARIA -<br>ACTIVIDADES SIN CENTRO | ASISTENTE          | Cursos, seminarios,<br>conferencias, congresos,<br>jornadas o encuentros | Auditoría    | Solicitud de formacion<br>de prueba             | 23/09/2024   | 23/09/2024 |                   |           | 0,0                | 0,0                   | 0,0             | 0,0            | PENDIENTE |
| s                         | FORMACIÓN<br>COMPLEMENTARIA -<br>ACTIVIDADES SIN CENTRO | CONFERENCIANTE     | Cursos, seminarios,<br>conferencias, congresos,<br>jornadas o encuentros | Auditoría    | preba de envio de de<br>formación no registrada | 29/08/2024   | 29/08/2024 |                   |           | 15,0               | 0,0                   | 0,0             | 4,0            | RECHAZADA |
| s                         | FORMACIÓN<br>COMPLEMENTARIA -<br>ACTIVIDADES SIN CENTRO | ASISTENTE          | Cursos, seminarios,<br>conferencias, congresos,<br>jornadas o encuentros | Contabilidad | #prueba                                         | 24/08/2024   | 24/09/2024 |                   |           | 0,0                | 1,0                   | 0,0             | 40,0           | ACEPTADA  |
| s                         | FORMACIÓN<br>COMPLEMENTARIA -<br>ACTIVIDADES SIN CENTRO | ASISTENTE          | Cursos, seminarios,<br>conferencias, congresos,<br>jornadas o encuentros | Auditoría    | Algo es                                         | 28/07/2024   | 28/08/2024 |                   |           | 1,0                | 0,0                   | 0,0             | 0,0            | ACEPTADA  |
| s                         | FORMACIÓN<br>COMPLEMENTARIA -<br>ACTIVIDADES SIN CENTRO | ASISTENTE          | Cursos, seminarios,<br>conferencias, congresos,<br>jornadas o encuentros | Auditoría    | Algo es                                         | 28/08/2024   | 29/08/2024 |                   |           | 0,0                | 0,0                   | 0,0             | 0,0            | RECHAZADA |
| S                         | FORMACIÓN<br>COMPLEMENTARIA -<br>ACTIVIDADES SIN CENTRO | ASISTENTE          | Cursos, seminarios,<br>conferencias, congresos,<br>jornadas o encuentros | Auditoría    | bbbbbbbb                                        | 28/07/2024   | 28/08/2024 |                   |           | 1,0                | 0,0                   | 0,0             | 0,0            | ACEPTADA  |
| s                         | FORMACIÓN<br>COMPLEMENTARIA -<br>ACTIVIDADES SIN CENTRO | ASISTENTE          | Cursos, seminarios,<br>conferencias, congresos,<br>jornadas o encuentros | Auditoría    | ads                                             | 28/08/2024   | 29/08/2024 |                   |           | 3,0                | 0,0                   | 0,0             | 5,0            | ACEPTADA  |
| s                         | FORMACIÓN<br>COMPLEMENTARIA -<br>ACTIVIDADES SIN CENTRO | ASISTENTE          | Cursos, seminarios,<br>conferencias, congresos,<br>jornadas o encuentros | Auditoría    | ALgun titulo                                    | 28/08/2024   | 29/08/2024 |                   |           | 3,5                | 0,0                   | 0,0             | 879,0          | ACEPTADA  |
| s                         | FORMACIÓN<br>COMPLEMENTARIA -<br>ACTIVIDADES SIN CENTRO | ASISTENTE          | Cursos, seminarios,<br>conferencias, congresos,<br>jornadas o encuentros | Auditoría    | ALgun titulo                                    | 28/08/2024   | 29/08/2024 |                   |           | 3,5                | 0,0                   | 0,0             | 46,0           | ACEPTADA  |
| s                         | FORMACIÓN<br>COMPLEMENTARIA -<br>ACTIVIDADES SIN CENTRO | ASISTENTE          | Cursos, seminarios,<br>conferencias, congresos,<br>jornadas o encuentros | Auditoría    | ALgun titulo                                    | 28/08/2024   | 29/08/2024 |                   |           | 0,0                | 0,0                   | 0,0             | 0,0            | RECHAZADA |
| s                         | FORMACIÓN<br>COMPLEMENTARIA -                           | ASISTENTE          | Cursos, seminarios, conferencias, congresos,                             | Auditoría    | ALgun titulo                                    | 28/08/2024   | 29/08/2024 |                   |           | 10,0               | 0,0                   | 0,0             | 3,0            | ACEPTADA  |

#### Ej. Fichero Excel

| Título                                       | Fecha Inicio | Fecha Fin  | Estado    | Realiza Examen | Resultado | Horas Auditoría | Horas Contabilidad | Horas Mixtas | Но  |
|----------------------------------------------|--------------|------------|-----------|----------------|-----------|-----------------|--------------------|--------------|-----|
| Solicitud de formacion de prueba             | 23/09/2024   | 23/09/2024 | PENDIENTE | No             |           | 0,0             | 0,0                | 0,0          | 0,0 |
| preba de envio de de formación no registrada | 29/08/2024   | 29/08/2024 | RECHAZADA | No             |           | 15,0            | 0,0                | 0,0          | 4,0 |
| #prueba                                      | 24/08/2024   | 24/09/2024 | ACEPTADA  | No             |           | 0,0             | 1,0                | 0,0          | 40, |
| Algo es                                      | 28/07/2024   | 28/08/2024 | ACEPTADA  | No             |           | 1,0             | 0,0                | 0,0          | 0,0 |
| Algo es                                      | 28/08/2024   | 29/08/2024 | RECHAZADA | No             |           | 0,0             | 0,0                | 0,0          | 0,0 |
| bbbbbbbb                                     | 28/07/2024   | 28/08/2024 | ACEPTADA  | No             |           | 1,0             | 0,0                | 0,0          | 0,0 |
| ads                                          | 28/08/2024   | 29/08/2024 | ACEPTADA  | No             |           | 3,0             | 0,0                | 0,0          | 5,0 |
| ALgun titulo                                 | 28/08/2024   | 29/08/2024 | ACEPTADA  | No             |           | 3,5             | 0,0                | 0,0          | 875 |
| ALgun titulo                                 | 28/08/2024   | 29/08/2024 | ACEPTADA  | No             |           | 3,5             | 0,0                | 0,0          | 46, |
| ALgun titulo                                 | 28/08/2024   | 29/08/2024 | RECHAZADA | No             |           | 0,0             | 0,0                | 0,0          | 0,0 |
| ALgun titulo                                 | 28/08/2024   | 29/08/2024 | ACEPTADA  | No             |           | 10,0            | 0,0                | 0,0          | 3,0 |
| ALgun titulo                                 | 28/08/2024   | 29/08/2024 | PENDIENTE | No             |           | 0,0             | 0,0                | 0,0          | 0,0 |
| ALgun titulo                                 | 28/08/2024   | 29/08/2024 | PENDIENTE | No             |           | 0,0             | 0,0                | 0,0          | 0,0 |
| ALgun titulo                                 | 28/08/2024   | 29/08/2024 | PENDIENTE | No             |           | 0,0             | 0,0                | 0,0          | 0,0 |
| ALgun titulo                                 | 28/08/2024   | 29/08/2024 | PENDIENTE | No             |           | 0,0             | 0,0                | 0,0          | 0,0 |
| ALgun titulo                                 | 28/08/2024   | 29/08/2024 | PENDIENTE | No             |           | 0,0             | 0,0                | 0,0          | 0,0 |
| ALgun titulo                                 | 28/08/2024   | 29/08/2024 | PENDIENTE | No             |           | 0,0             | 0,0                | 0,0          | 0,0 |
| ALgun titulo                                 | 28/08/2024   | 29/08/2024 | PENDIENTE | No             |           | 0,0             | 0,0                | 0,0          | 0,0 |
| ALgun titulo                                 | 28/08/2024   | 29/08/2024 | PENDIENTE | No             |           | 0,0             | 0,0                | 0,0          | 0,0 |
| ALgun titulo                                 | 28/08/2024   | 29/08/2024 | PENDIENTE | No             |           | 0,0             | 0,0                | 0,0          | 0,0 |
| ALgun titulo                                 | 28/08/2024   | 29/08/2024 | PENDIENTE | No             |           | 0,0             | 0,0                | 0,0          | 0,0 |
| ALgun titulo                                 | 28/08/2024   | 28/09/2024 | PENDIENTE | No             |           | 0,0             | 0,0                | 0,0          | 0,0 |
| ALgun titulo                                 | 28/08/2024   | 29/08/2024 | PENDIENTE | No             |           | 0.0             | 0.0                | 0.0          | 0.0 |

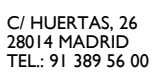